# 1. Login to LRZ Linux Cluster:

Start PuTTY GUI ...

| 🕵 PuTTY Configuration                                                                                                    |                                                                                                    | ?                                                                       | ×          |
|----------------------------------------------------------------------------------------------------|----------------------------------------------------------------------------------------------------|-------------------------------------------------------------------------|------------|
| Category:<br>Session<br>Logging<br>Terminal<br>Keyboard<br>Bell<br>Features<br>Window<br>Appearance<br>Behaviour<br>Translation<br>Selection<br>Colours<br>Connection<br>Proxy<br>Telnet<br>Rlogin<br>SSH<br>Serial | Basic options for your PuTTY ses Specify the destination you want to connect Host Name (or IP address) <ul> <li>userID&gt;@bdogin5.lrz.de </li> <li>Connection type:</li> <li>Raw</li> <li>Telnet</li> <li>Rlogin</li> <li>SSH</li> </ul> Load, save or delete a stored session Saved Sessions   Default Settings   Close window on exit:   Always   Only on clean | ision<br>t te<br>ort<br>22<br>O Se<br>Load<br>Save<br>Delet<br>ean exit | erial<br>e |
| About Help                                                                                                    | Open                                                                                                    | Cance                                                                   | ei         |

enter your user name
 and the LRZ Linux Cluster Login
 Node name ...

### ... Change to Colours in Window Section ...

| 🕵 PuTTY Configuration                                                                                                    |                                                                                                    | ?                                                                                                    | ×    |
|----------------------------------------------------------------------------------------------------|----------------------------------------------------------------------------------------------------|----------------------------------------------------------------------------------------------------|------|
| Category:                                                                                                    |                                                                                                    |                                                                                                    |      |
| <ul> <li>Session</li> <li>Logging</li> <li>Terminal</li> <li>Keyboard</li> <li>Bell</li> <li>Features</li> <li>Window</li> <li>Appearance</li> <li>Behaviour</li> <li>Translation</li> <li>Selection</li> <li>Colours</li> <li>Connection</li> <li>Data</li> <li>Proxy</li> <li>Telnet</li> <li>Rlogin</li> <li>SSH</li> <li>Serial</li> </ul> | Options controlling use of<br>General options for colour usage<br>Allow terminal to specify ANSI col<br>Allow terminal to use xterm 256-coc<br>Indicate bolded text by changing:<br>The font Image of The colour<br>Attempt to use logical palettes<br>Use system colours<br>Adjust the precise colours PuTTY dis<br>Select a colour from the list, and then<br>button to change its appearance.<br>Select a colour to adjust:<br>Default Foreground<br>Default Foreground<br>Default Bold Foreground<br>Default Bold Background<br>Cursor Text<br>Cursor Colour<br>ANSI Black | colours<br>ours<br>olour mode<br>O Both<br>plays<br>a click the Mod<br>RGB value:<br>Red<br>Green<br>Blue | dify |
| About Help                                                                                                    | Open                                                                                                    | Cano                                                                                                    | cel  |

# ... and click on Use system colours ...

### ... Change to *Data* in *Connection* Section ...

| <ul> <li>Putty Configuration</li> <li>Category:</li> <li>Session         <ul> <li>Logging</li> <li>Terminal</li> <li>Keyboard</li> <li>Bell</li> <li>Features</li> <li>Window</li> <li>Appearance</li> <li>Behaviour</li> <li>Translation</li> <li>Selection</li> <li>Colours</li> <li>Connection</li> <li>Data</li> <li>Proxy</li> <li>Telnet</li> <li>Rlogin</li> <li>SSH</li> <li>Serial</li> </ul> </li> </ul> | ? X          Data to send to the server         Login details         Auto-login usemame         When usemame is not specified:         Image: Prompt Output of Use system usemame         Terminal details         Terminal speeds         Environment variables         Variable         Value         Image: Comparison of Comparison of Comparison | Enter in Terminal-type string<br>linux<br>remove Terminal Speed |
|----------------------------------------------------------------------------------------------------|----------------------------------------------------------------------------------------------------|-----------------------------------------------------------------|
| About Help                                                                                                    | Open Cancel                                                                                                    |                                                                 |

#### ... enter your SSH Password of your Linux Cluster Account ...

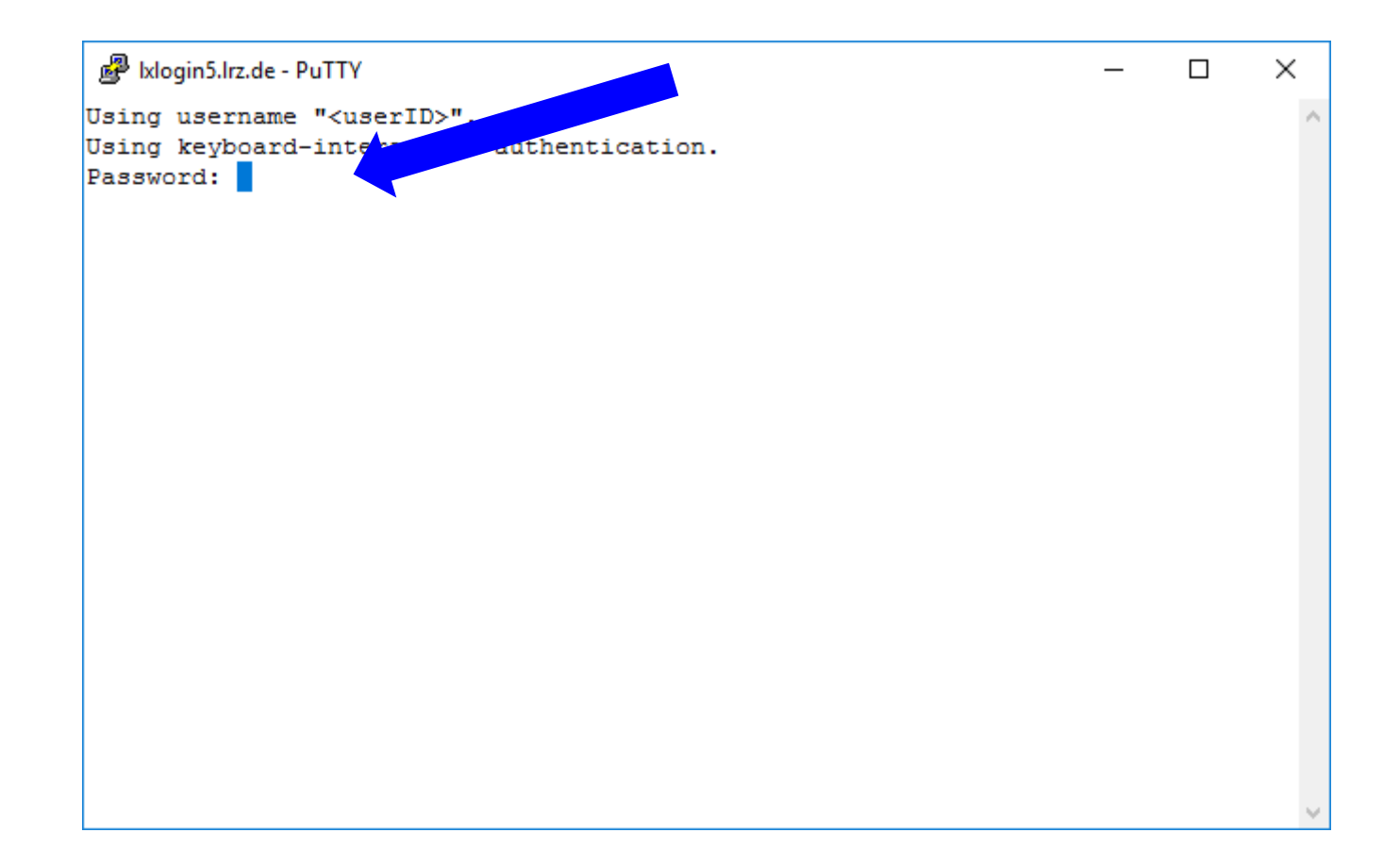

2. Start Remote Visualization Job:

### ... start the Remote Visualization (RV) job ...

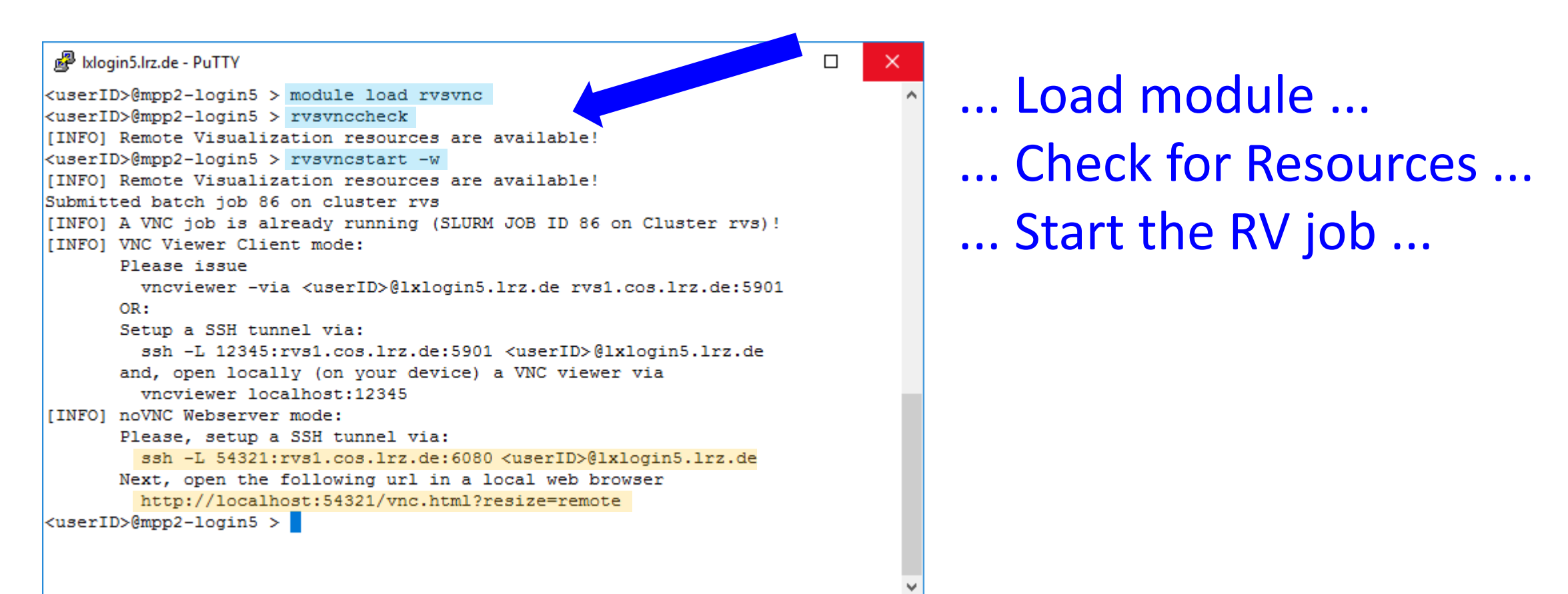

When starting the first time, you are asked to set a VNC password! Please set a reasonable one (NOT EMPTY)!

You can change it anytime you want by issuing *vncpasswd* on a Login Node.

3. Open the SSH Tunnel:

#### ... open a SSH Tunnel ...

#### Register 12 International International Inte

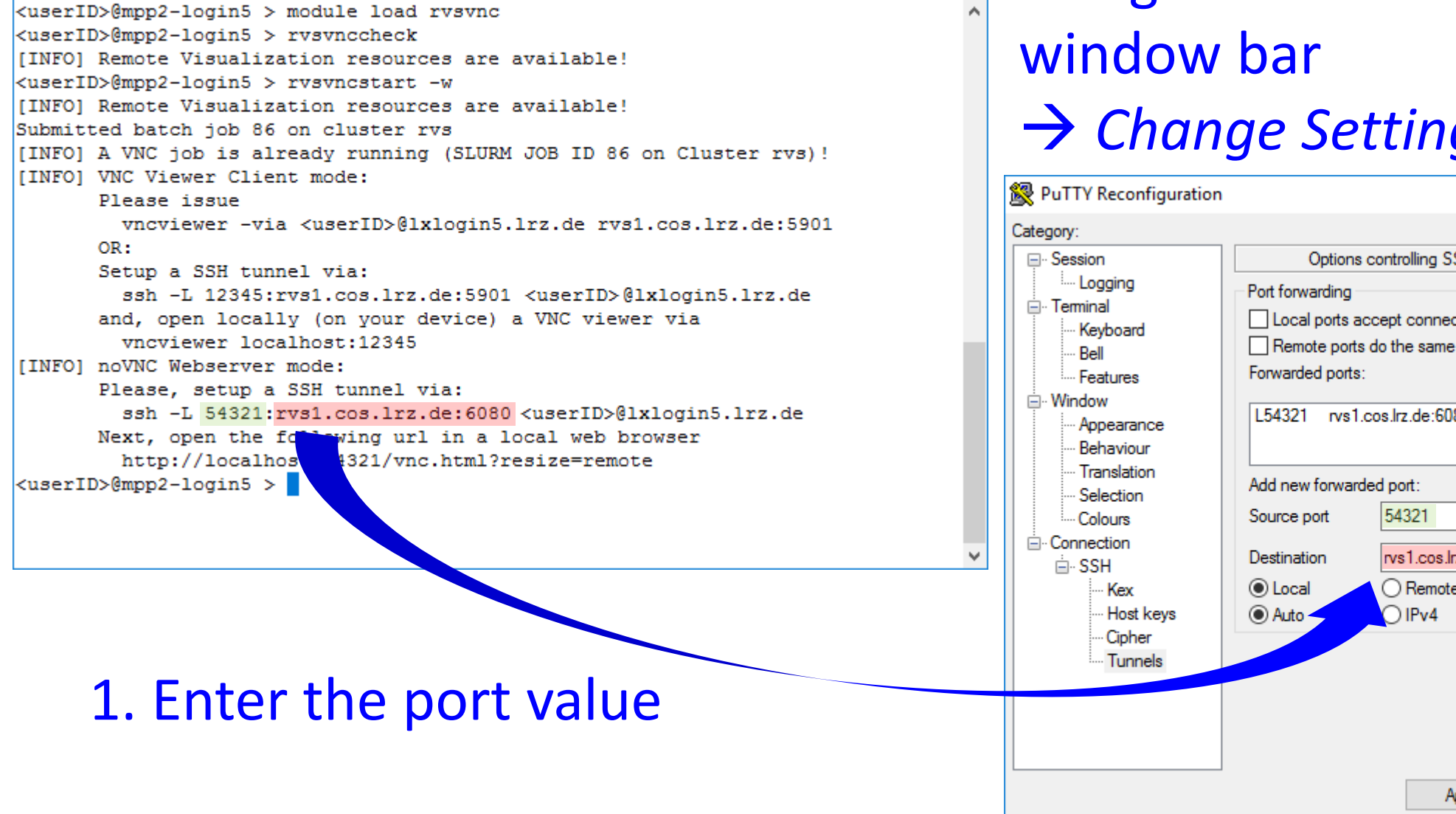

# ... Right-click on PuTTY $\rightarrow$ Change Settings ...

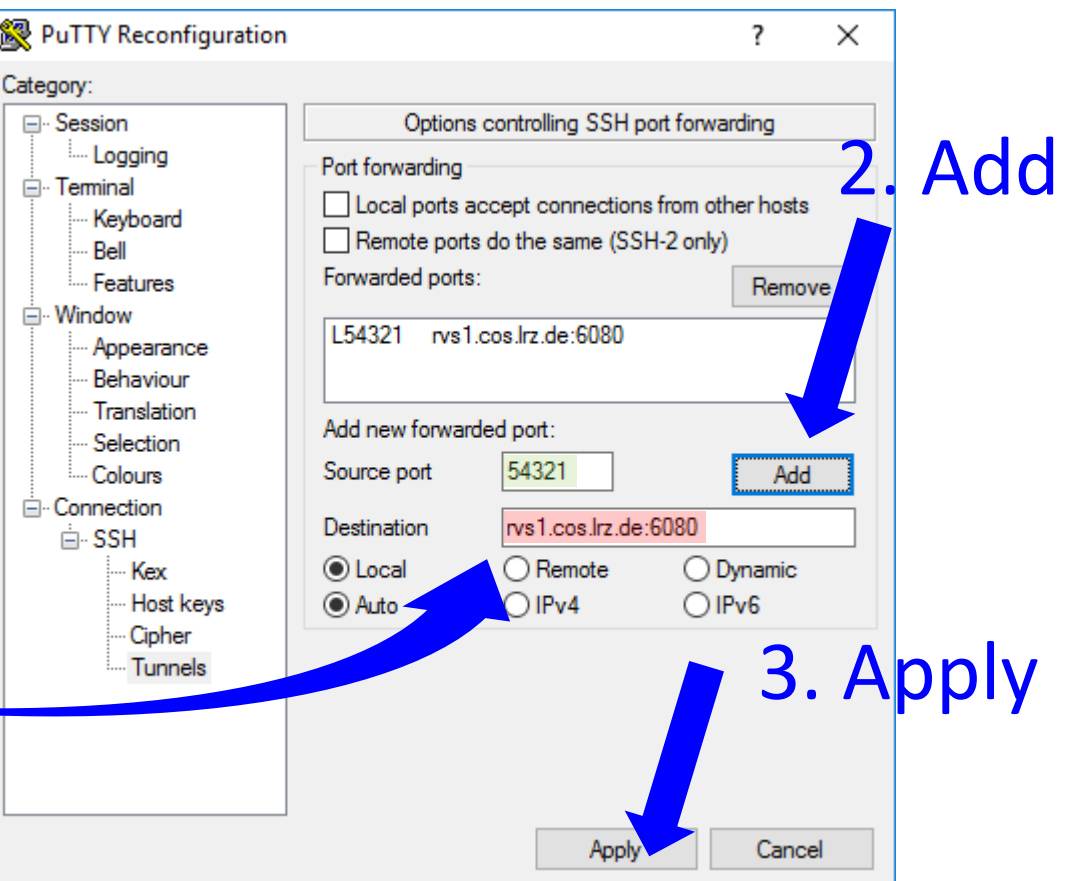

# 4. Start the Webbrowser:

### ... Open a Browser (Firefox/Chomrium) ...

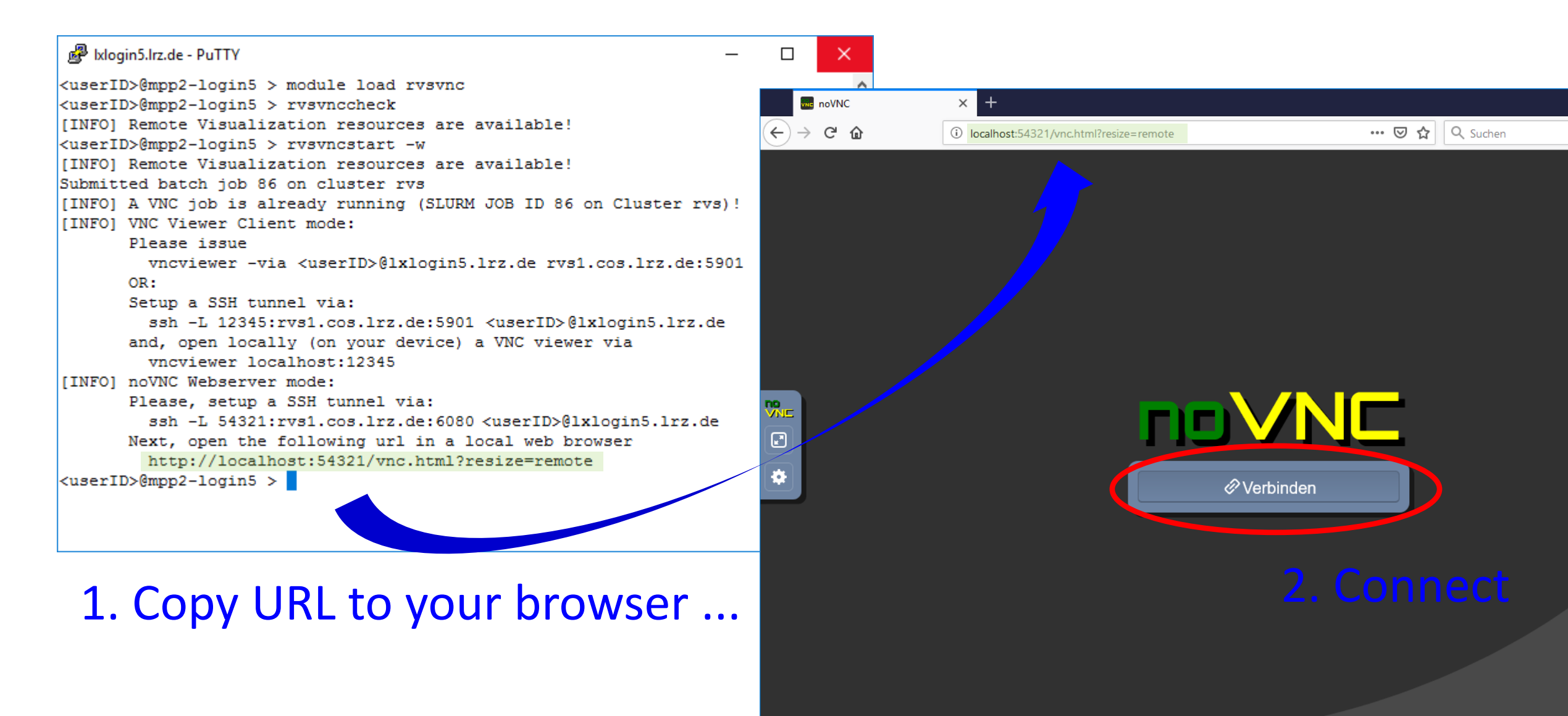

## ... Enter your VNC Password ... (the none-empty set before)

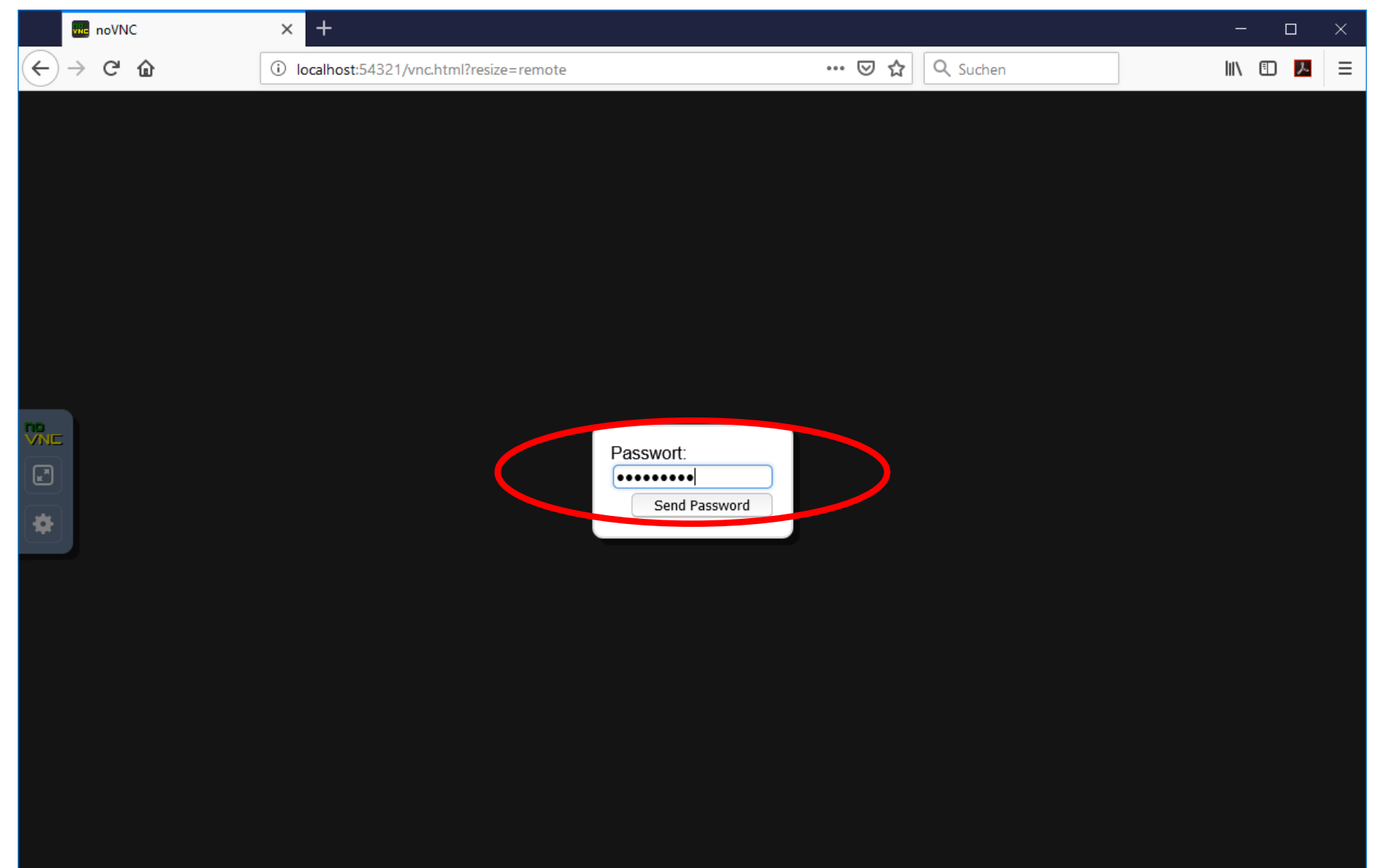

# ... Ready to work!

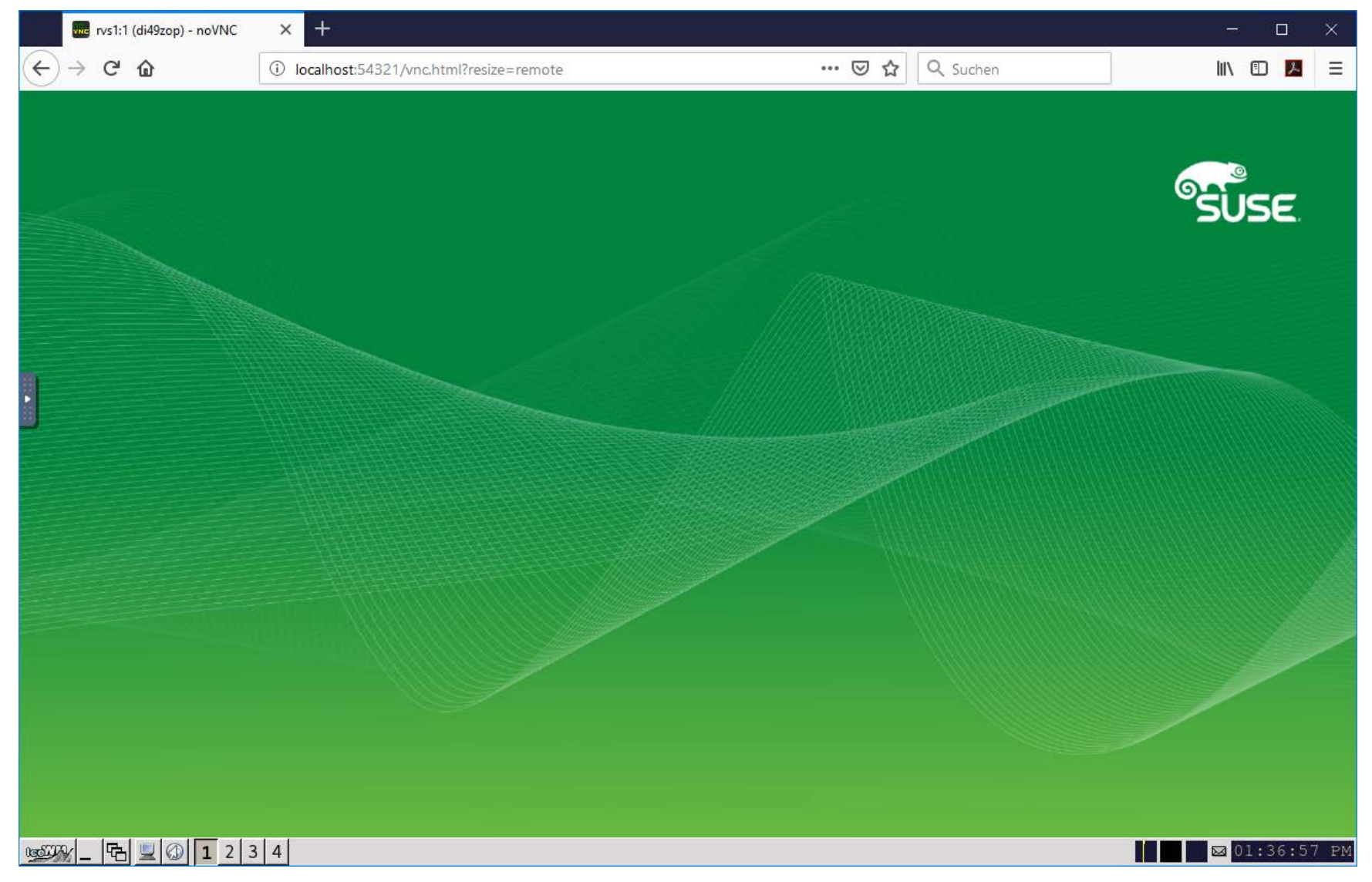

### Open Console; Use Env Module system; Start your programs

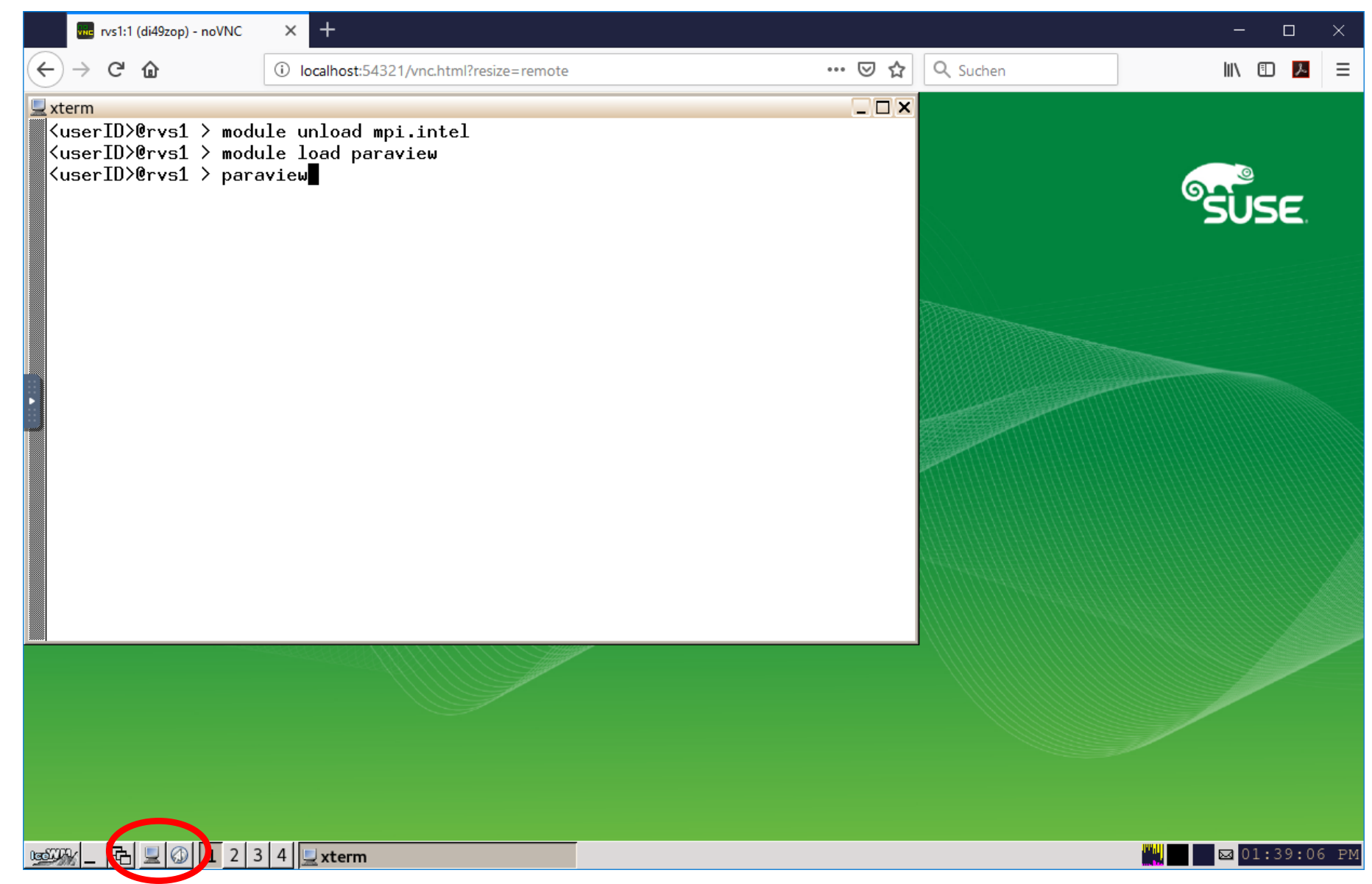

### For instance, Paraview ...

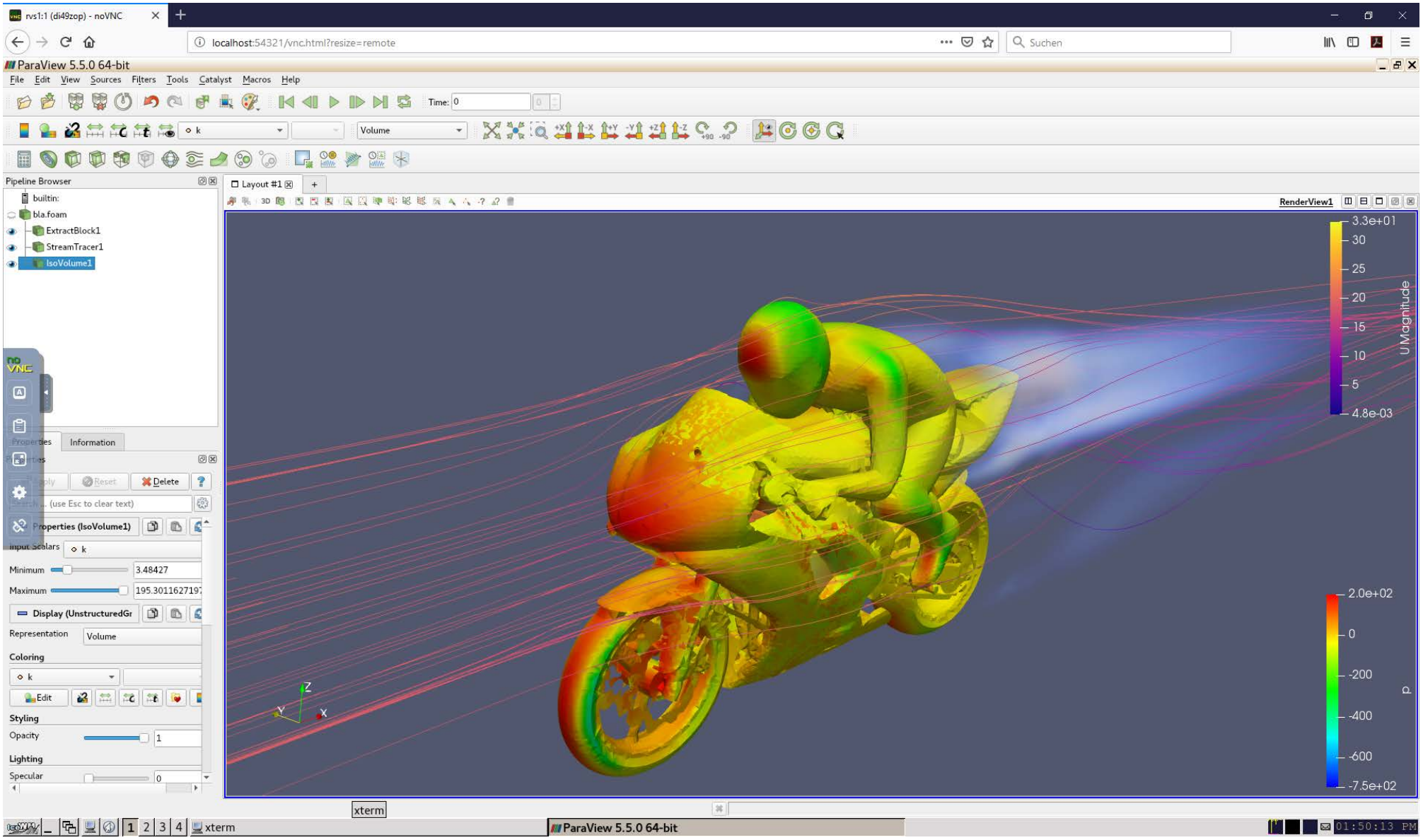

# 5. Kill the RV Job and Logout:

# When you finished ... ... close your Browser ... ... issue *rvsvnckill* inside the PuTTY window

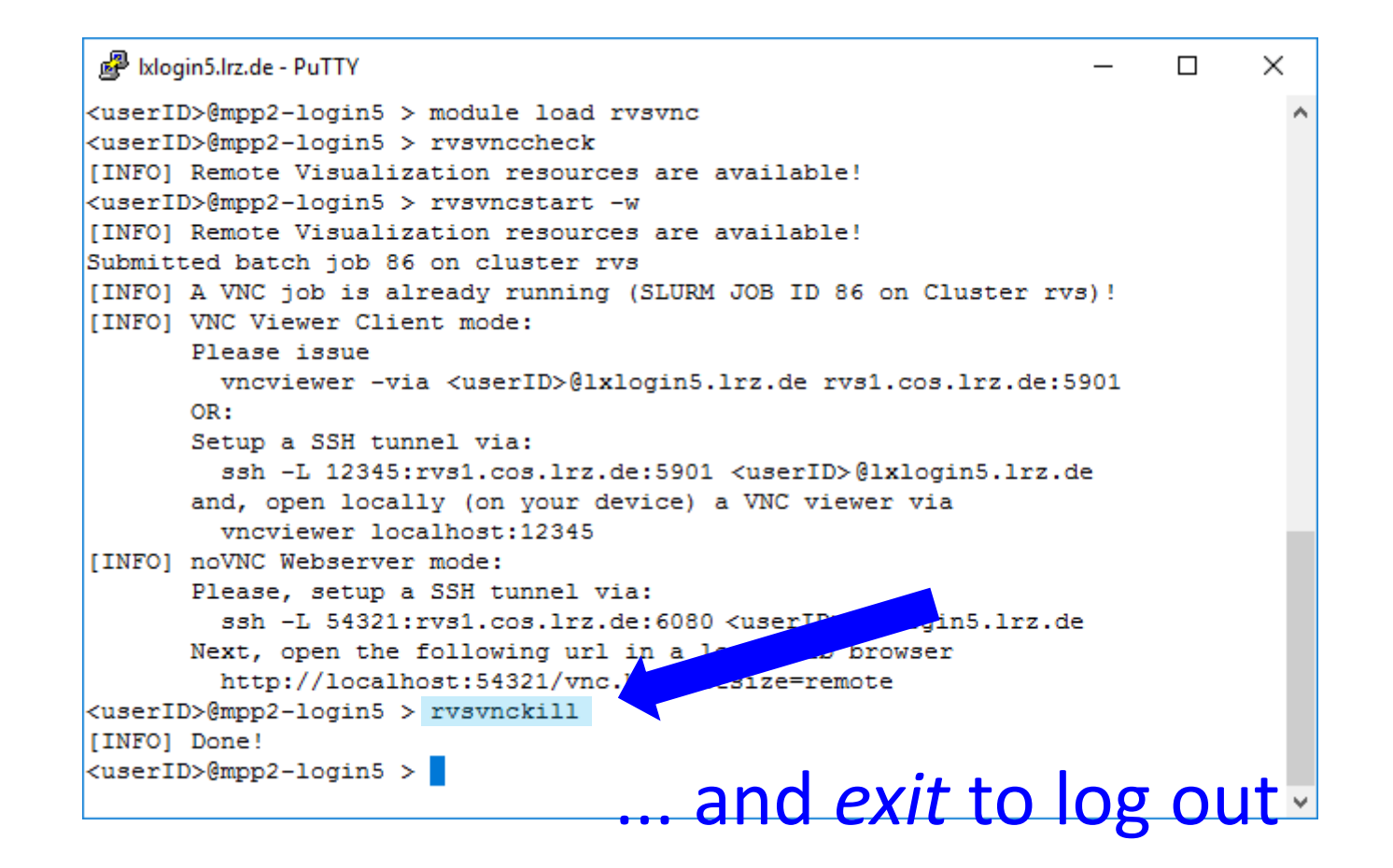

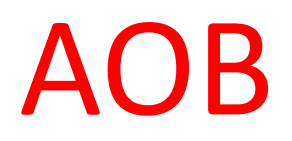

I NEED MORE TIME!!!!!

DESCISION MUST BE DONE BEFORE THE RV JOB IS ISSUED ONCE THE TIME IS OVER, THE JOB IS KILLED!

The Default RV job length is 2 hours.

If you need more, use the --*time=* flag of *rvsvncstart*, e.g.: *rvsvncstart* --*w* --*time=*06:00 for 6 hours.

Maximum is 2 days. But who can live without sleep?!